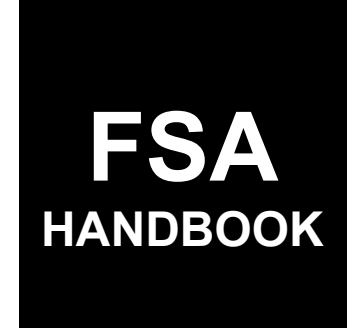

# Reimbursement Transportation Cost Payment Program for Geographically Disadvantaged Farmers and Ranchers (RTCP) Software

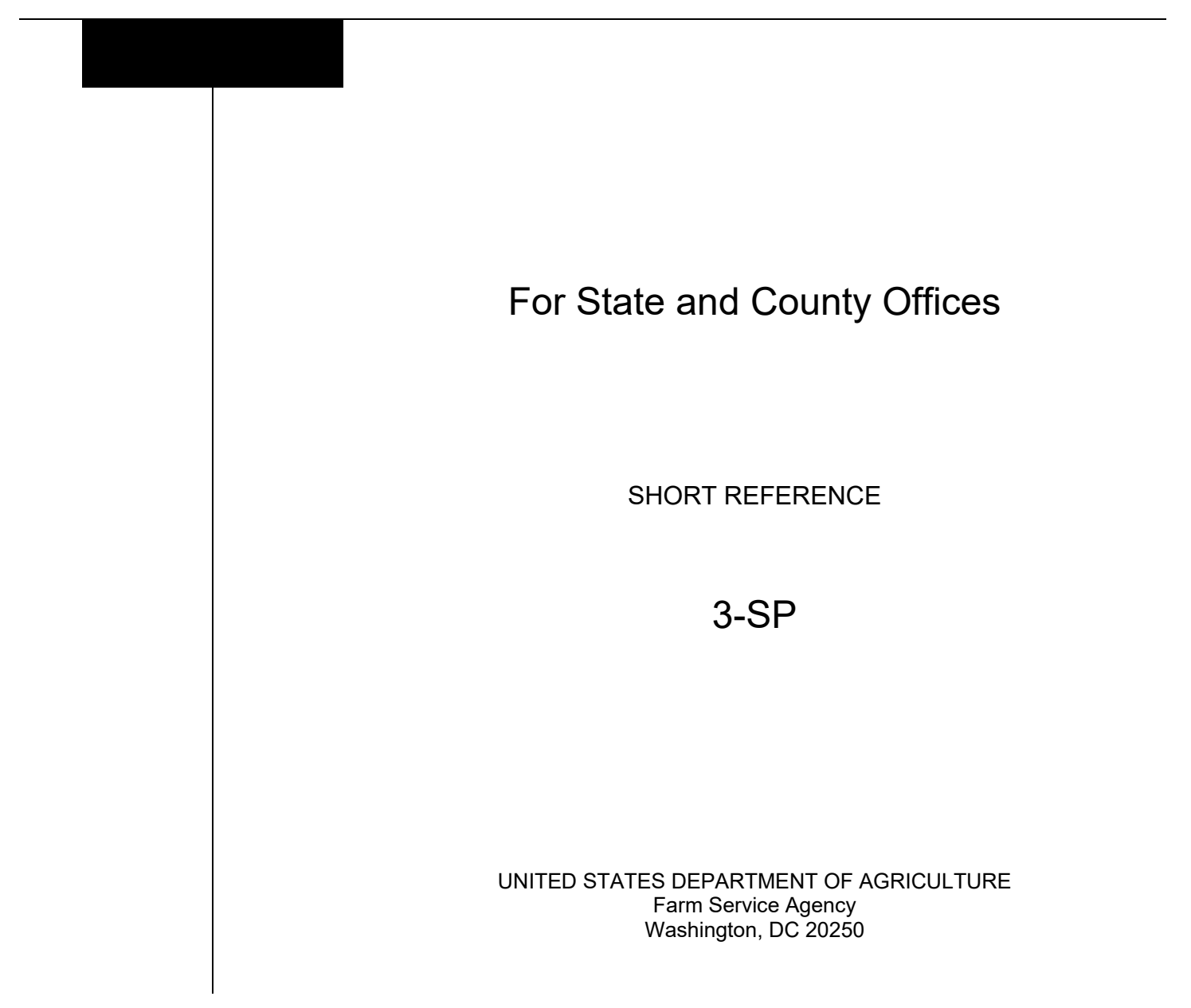

#### UNITED STATES DEPARTMENT OF AGRICULTURE

Farm Service Agency Washington, DC 20250

| <b>Reimbursement Transportation Cost Payment</b> |             |
|--------------------------------------------------|-------------|
| Program for Geographically Disadvantaged         |             |
| Farmers and Ranchers (RTCP) Software             |             |
| 3-SP                                             | Amendment 1 |
|                                                  |             |

Approved by: Acting Deputy Administrator, Farm Programs

Jez-

#### **Amendment Transmittal**

#### A Reason for Issuance

This handbook has been issued to provide automation instructions and procedures for administering RTCP for 2023 and subsequent years.

### Page No.

### Part 1 General Information

| 1    | Basic Provisions                | 1-1 |
|------|---------------------------------|-----|
| 2    | Responsibilities                | 1-2 |
| 3    | Submitting RTCP Software Issues | 1-2 |
| 4-10 | (Reserved)                      |     |

### Part 2 Common Functions

| 11    | Accessing RTCP Software | 2-1 |
|-------|-------------------------|-----|
| 12    | RTCP Home Screen        | 2-2 |
| 13    | Tools Header            | 2-4 |
| 14-30 | (Reserved)              |     |

### Part 3 RTCP Application

| 31    | Application Selection Screen                     | 3-1  |
|-------|--------------------------------------------------|------|
| 32    | Headers and Footers                              | 3-5  |
| 33    | Part B - Actual Costs Screen                     | 3-7  |
| 34    | Part B - Add Actual Transportation Costs Screen  | 3-9  |
| 35    | Part C - Fixed Costs Screen                      | 3-11 |
| 36    | Part C - Add Fixed Transportation Costs Screen   | 3-13 |
| 37    | Part D - Set Costs Screen                        | 3-15 |
| 38    | Part D - Add Set Transportation Costs Screen     | 3-17 |
| 39    | Summary Screen                                   | 3-19 |
| 40    | Corporate Certification Screen                   | 3-21 |
| 41    | Joint Ventures Without a TIN (Add Payees) Screen | 3-23 |
| 42    | Bulk COC/STC Determinations                      | 3-25 |
| 43    | Electronic COC/STC Determinations                | 3-27 |
| 44-60 | (Reserved)                                       |      |

#### Part 4 (Reserved)

61-80 (Reserved)

#### **RTCP Payment Provisions** Part 5

| 81    | General Payment Provisions         | 5-1 |
|-------|------------------------------------|-----|
| 82    | Payment Limitation and Eligibility | 5-4 |
| 83    | Payment Processing                 | 5-7 |
| 84    | Overpayments                       | 5-8 |
| 85-90 | (Reserved)                         |     |

#### Part 6 Reports

| 91 | Application Reports                 | 6-1 |
|----|-------------------------------------|-----|
| 92 | Estimated Calculated Payment Report | 6-3 |
| 93 | Payment Reports                     | 6-7 |

### Exhibits

| 1 | Reports, Forms, | Abbreviations, | and Relegations | of Authority |
|---|-----------------|----------------|-----------------|--------------|
|   | 1 / /           |                | U               | -            |

- 2 3 (Reserved)
- Menu and Screen Index

#### Part 1 General Information

#### **1** Basic Provisions

#### A Purpose

This handbook provides automation procedure for administering RTCP.

#### **B** Authority and Responsibility

PDD has the authority and responsibility for the automation instructions in this handbook. PSD has the authority and responsibility for policy in related handbooks.

#### C Related Handbooks

The following handbooks are related to RTCP.

| IF the area of concern is about                        | THEN see |
|--------------------------------------------------------|----------|
| audits and investigations                              | 9-AO.    |
| program appeals                                        | 1-APP.   |
| records management                                     | 32-AS.   |
| approved abbreviations, signatures, and authorizations | 1-CM.    |
| common payment provisions                              | 9-CM.    |
| acreage compliance                                     | 2-CP.    |
| conservation compliance                                | 6-CP.    |
| interest rates                                         | 50-FI.   |
| managing FSA and CCC debts                             | 58-FI.   |
| prompt payment provisions                              | 61-FI.   |
| reporting to IRS                                       | 62-FI.   |
| receipts, payments, and deposits for NRRS              | 64-FI.   |
| web-based eligibility records                          | 3-PL.    |
| actively engaged determinations                        | 6-PL.    |
| foreign persons provisions                             | 6-PL.    |
| payment eligibility determinations and AGI             | 6-PL.    |
| receipt for service                                    | 1-RFS.   |
| RTCP policy and procedure                              | 2-SP.    |

#### 2 **Responsibilities**

#### **A** Background

The responsibilities for RTCP functions in this paragraph are in addition to the responsibilities in 2-SP.

#### **B** Office Responsibilities

The following table describes the responsibilities of each office for RTCP activity.

| Office        | Responsibilities                                                      |
|---------------|-----------------------------------------------------------------------|
| PDD           | Implements automated processes to support RTCP functions in State and |
|               | County Offices.                                                       |
|               |                                                                       |
|               | Provides procedural assistance to State Offices on data entry         |
|               | requirements and software operations.                                 |
| PSD           | Provides RTCP policies for administering and delivering the           |
|               | reimbursement transportation cost payment program.                    |
| State Offices | Provide application training to County Offices.                       |
|               |                                                                       |
|               | Provide procedural assistance to County Offices on data entry         |
|               | requirements and software operations.                                 |
| FPAC Business | Develops software and provides technical assistance to PDD.           |
| Center, ISD   |                                                                       |

#### **3** Submitting RTCP Software Issues

#### A Overview

County Offices will report issues to their State Office specialist. If the specialist is unable to resolve the issue, the specialist should submit the issue to the FSA Farm Programs Software Issues SharePoint site at <u>https://usdagcc.sharepoint.com/sites/fsa-dafp-disaster/Payment\_Issues/SitePages/Home.aspx.</u>

**Note:** The PDD Software Issue SharePoint site is only for State Office specialists and the National Office. County Offices must not request access.

#### **B** Providing State Office Access to the PDD Software Issue Site:

State Office specialists who do not have access to the PDD SharePoint website can request access via the SharePoint site.

#### 4-10 (Reserved)

#### **Part 2 Common Functions**

#### 11 Accessing RTCP Software

#### A Overview

**RTCP** functions:

- are within the web-based software
- can only be accessed by FSA employees with eAuthentication Level II certification.

#### **B** Security Roles

The following are security roles for the RTCP software.

- County FSA employees with authorized access will be able to administer applications nationwide, however, determinations for applications outside of their assigned counties will be made by a producer's recording State and county.
- State FSA employees with authorization will have full access to all applications within their State. Although designated State Office users have the capability to edit applications, this access does not automatically constitute authority to create, edit, or cancel applications. State Office users must use discretion within the software as State Office users have full access to all County Office functionality.
- National FSA employees with authorized access will have full access to all applications nationwide.

#### C Accessing RTCP Application

Access the RTCP application according to the following table.

| Step | Action                                                           |
|------|------------------------------------------------------------------|
| 1    | Access the FSA Applications Intranet page at                     |
|      | https://intranet.fsa.usda.gov/fsa/applications.asp.              |
| 2    | Under "FSA Applications", "Applications Directory", CLICK "P-Z". |
| 3    | CLICK "RTCP - Reimbursement Transportation Cost Payment Program  |
|      | Application".                                                    |
| 4    | The RTCP Home Screen will be displayed.                          |

#### **12 RTCP Home Screen**

### A Overview

The RTCP Home Screen allows users to process applications for the RTCP program. The system will default to the user's State and county. If the user is assigned to multiple offices, the user will be required to select the State and county.

### **B** Example of RTCP Home Screen

The following is an example of the RTCP Home Screen.

| United States Department of Agriculture Farm Ser |                       | Farm Service Agency  |
|--------------------------------------------------|-----------------------|----------------------|
| RTCP   Reim                                      | bursement Transpo     | rtation Cost Payment |
| Home Tools 🗸                                     |                       |                      |
| Program Year:                                    | Required              |                      |
| Select Year                                      | ~                     |                      |
| State:                                           | Required              |                      |
| Select State                                     | ~                     |                      |
| County:                                          | Required              |                      |
| Select County                                    | ~                     |                      |
| Customer Search                                  | Application Selection |                      |

### **12 RTCP Home Screen (Continued)**

### **C** Field Descriptions and Actions

The following table provides the fields, descriptions, and actions for the RTCP Home Screen.

| Field       | Description/Action                                                             |  |
|-------------|--------------------------------------------------------------------------------|--|
| Program     | Using the drop-down, select the program year. Program Year 2023 is             |  |
| Year        | currently the only year available.                                             |  |
| State       | Defaults to the user's assigned State. If assigned to multiple States, use the |  |
|             | drop-down menu to select a different State.                                    |  |
| County      | Defaults to the user's assigned county. If assigned to multiple counties, use  |  |
|             | the drop-down menu to select a different county.                               |  |
| Customer    | CLICK "Customer Search" to select a producer. The SCIMS Search                 |  |
| Search      | Screen will be displayed.                                                      |  |
|             |                                                                                |  |
|             | <b>Note:</b> The program year and State/county must be selected first.         |  |
| Application | CLICK "Application Selection" to navigate to the applications entered for      |  |
| Selection   | the selected State/county.                                                     |  |
|             |                                                                                |  |
|             | Note: The program year and State/county must be selected first.                |  |

#### **D** Top Navigation Bar

The top navigation bar will be displayed on all screens within the RTCP software. The following table provides an explanation of the links in the top navigation bar.

| Option | Description/Action                                                                                                    |  |  |  |  |  |
|--------|----------------------------------------------------------------------------------------------------|--|--|--|--|--|
| Home   | Allows users to navigate to the RTCP Home Screen.                                                                                                    |  |  |  |  |  |
|        |                                                                                                    |  |  |  |  |  |
|        | Users can click "Home" at any time within the software to return to the                                                                                                    |  |  |  |  |  |
|        | Home Screen.                                                                                                    |  |  |  |  |  |
| Tools  | Allows users to navigate to:                                                                                                    |  |  |  |  |  |
|        | <ul> <li>Receipt for Service</li> <li>Email Notifications (Business Notification Admin)</li> <li>Reports</li> <li>Bulk COC/STC Determination</li> <li>Electronic COC/STC Determination.</li> </ul> See paragraph 13 for further instructions. |  |  |  |  |  |

### 13 Tools Header

### A Overview

The Tools header provides links to allow users to perform a variety of functions.

#### **B** Example of Options from Tools Header

The following is an example of the options from the Tools header for the RTCP program.

| RTC                                                                                                    | P   Reimbursement                                                                                         | Transportation Cost Payment |
|----------------------------------------------------------------------------------------------------|----------------------------------------------------------------------------------------------------|-----------------------------|
| Program<br>2023<br>State:<br>Alaska                                                                           | Receipt for Service<br>Email Notifications<br>Reports<br>Bulk COC/STC Determination<br>Electronic COC/STC | Required<br>Required        |
| County     Determination     Required       Homer (003)     ✓       Customer Search     Application Selection |                                                                                                    |                             |

### **13** Tools Header (Continued)

### **C** Field Descriptions and Actions

The following table provides the available links from the Tools header.

| Link                | Description                                                   |  |  |  |
|---------------------|---------------------------------------------------------------|--|--|--|
| Receipt For Service | Clicking this link will navigate to the Receipt for Service   |  |  |  |
|                     | website for a user to create a receipt for service.           |  |  |  |
|                     |                                                               |  |  |  |
|                     | See 1-RFS for further instructions.                           |  |  |  |
| Email Notifications | Clicking this link will navigate to the Business Notification |  |  |  |
|                     | Admin (BNA) system to send event-based notifications to       |  |  |  |
|                     | county, State, and national users.                            |  |  |  |
| Reports             | Clicking this link will navigate to the Reports section.      |  |  |  |
|                     |                                                               |  |  |  |
|                     | See Part 6 for further instructions.                          |  |  |  |
| Bulk COC/STC        | Clicking this link will navigate to the Bulk COC/STC          |  |  |  |
| Determination       | Determination Screen.                                         |  |  |  |
|                     |                                                               |  |  |  |
|                     | See paragraph 42 for further instructions.                    |  |  |  |
| Electronic COC/STC  | Clicking this link will navigate to the COC Electronic        |  |  |  |
| Determination       | Determination Screen.                                         |  |  |  |
|                     |                                                               |  |  |  |
|                     | See paragraph 43 for further instructions.                    |  |  |  |

### 14-30 (Reserved)

•

#### **31** Application Selection Screen

#### **A** Overview

The Application Selection Screen will be displayed with all applications entered into the system allowing users to add or edit applications.

A State and county must be selected before the Customer Search and Application Selection buttons are enabled.

#### **B** Example of Application Selection Screen

The followng is an example of the Application Selection Screen for the RTCP software.

| R         | RTCP   Reimbursement Transportation Cost Payment                      |                                                                             |                                                                               |                                     |                     |                       |
|-----------|-----------------------------------------------------------------------|-----------------------------------------------------------------------------|-------------------------------------------------------------------------------|-------------------------------------|---------------------|-----------------------|
| Но        | me Tools                                                              | ~                                                                           |                                                                               |                                     |                     |                       |
| Pro       | ogram Year: 20                                                        | 23                                                                          | State: Alaska (02)                                                            |                                     | County: Homer (003) |                       |
| A         | pplicatio                                                             | on Selection                                                                |                                                                               |                                     |                     |                       |
| R         | Recording State<br>Alaska (02)<br>Navigate to Proc<br>Customer Search | : Reco<br>Hor<br>ducer Name Starting With: App<br>Add Application Edit View | rding County:<br>ner (003) V<br>lication Search<br>Form View Summary ECPR Can | Application Status:<br>All Statuses | Reset               |                       |
|           | App ID                                                                | Producer ^                                                                  | Recording State/County ^                                                      | Application Status 🔨                | COC Determination   | COC Obligation Status |
| C         | 47                                                                    | FARMER, BEN A                                                               | Alaska (02), Homer (003)                                                      | Initiated                           |                     |                       |
| $\subset$ | 72                                                                    | PRODUCER, IMA                                                               | Alaska (02), Homer (003)                                                      | Initiated                           |                     |                       |
| C         | 177                                                                   | XYZ FARMS                                                                   | Alaska (02), Homer (003)                                                      | Enrolled                            |                     |                       |

### 31 Application Selection Screen (Continued)

## C Field Descriptions and Actions

The following table provides the fields, descriptions, and actions.

| Field              | Description/Action                                                                                                    |  |  |  |  |
|--------------------|----------------------------------------------------------------------------------------------------|--|--|--|--|
| Program Year       | Displays the program year selected from the Home Screen.                                                                           |  |  |  |  |
| State              | Displays the name of the State selected from the Home Screen.                                                                      |  |  |  |  |
| County             | Displays the name of the county selected from the Home Screen.                                                                     |  |  |  |  |
| Recording State    | Defaults to the State selected from the Home Screen.                                                                               |  |  |  |  |
|                    | Using the drop-down menu, select a different recording State if applicable.                                                        |  |  |  |  |
| Recording County   | Defaults to the county selected from the Home Screen.                                                                              |  |  |  |  |
|                    | Using the drop-down menu, select a different recording county if applicable.                                                       |  |  |  |  |
| Application Status | Allows user to filter to a specific application status.                                                                            |  |  |  |  |
| Reset Button       | Resets the recording State and county to the selection made on the<br>Home Screen and resets application status to "All Statuses". |  |  |  |  |
| Navigate to        | Allows user to navigate to a specific producer or a specific                                                                       |  |  |  |  |
| Producer Name      | application number.                                                                                                    |  |  |  |  |
| Starting With:     |                                                                                                    |  |  |  |  |
| Application Search |                                                                                                    |  |  |  |  |
| Customer Search    | Allows user to select a producer not displayed on the Application Selection Screen.                                                |  |  |  |  |
|                    | Note: Nationwide customer service is available for RTCP.                                                                           |  |  |  |  |
| Add Application    | Allows user to create an application for a producer.                                                                               |  |  |  |  |
|                    | A producer must be selected using the "Customer Search" function before an application can be created.                             |  |  |  |  |
|                    | CLICK "Add Application" to create a new application.                                                                               |  |  |  |  |
|                    | <b>Note</b> : Only 1 application nationwide can exist for a producer per program year.                                             |  |  |  |  |
| Edit               | Allows user to edit an application.                                                                                                |  |  |  |  |
|                    | An application must be selected using the radio button before the "Edit" function is enabled.                                      |  |  |  |  |

## 31 Application Selection Screen (Continued)

## C Field Descriptions and Actions (Continued

| Field        | Description/Action                                                                                                    |
|--------------|----------------------------------------------------------------------------------------------------|
| View Form    | Allows user to view the form after selecting an application.                                                                                                    |
|              | An application must be selected using the radio button before the "View Form" function is enabled.                                                                                                    |
| View Summary | Allows user to view the Application Summary Screen                                                                                                    |
| FOR          | An application must be selected using the radio button before the "View Summary" function is enabled.                                                                                                    |
| ECPR         | Allows user to view the ECPR in either the HTML or PDF formats.                                                                                                    |
|              | An application must be selected using the radio button before the "ECPR" function is enabled.                                                                                                    |
| Cancel       | Allows user to cancel an application. A pop-up box will be displayed asking the user if they are sure they want to cancel the application.                                                                                                    |
|              | CLICK:                                                                                                    |
|              | • "Yes" to cancel the application.                                                                                                    |
|              | <b>Note:</b> The status will be updated to "Cancelled".                                                                                                    |
|              | • "No" to return to the Application Selection Screen.                                                                                                    |
|              | <b>Note:</b> Applications cancelled after approval will result in a cancelled payment and an overpayment transferred to NRRS. Cancelled applications cannot be edited. The County Office will need to contact their State Office if cancelled in error. |
| App ID       | Displays the system-generated application number for a producer.                                                                                                    |
|              | Users have the option to sort the application number by clicking $\blacktriangle$ to sort high to low or clicking $\checkmark$ to sort low to high.                                                                                                    |
| Producer     | Displays the name of the producer.                                                                                                    |
|              | Users have the option to sort the application number by clicking $\checkmark$ to sort Z to A or clicking $\checkmark$ to sort A to Z.                                                                                                    |
| Recording    | Displays the recording State and county of the producer.                                                                                                    |
| State/County | Users have the option to sort the application number by clicking $\checkmark$ to sort Z to A or clicking $\checkmark$ to sort A to Z.                                                                                                    |

### 31 Application Selection Screen (Continued)

| Field         |             | Description/Action                                    |
|---------------|-------------|-------------------------------------------------------|
| Application   | Indicator   | Description                                           |
| Status        | Initiated   | Application has been created and data may have        |
|               |             | been entered however producer signatures have not     |
|               |             | been recorded.                                        |
|               | Enrolled    | Application has been created and the producer         |
|               |             | signature, date, and method of signature have been    |
|               |             | recorded. If multiple producers sign the              |
|               |             | application, the date entered in the software will be |
|               |             | the date of the latest signature.                     |
|               | Approved    | The COC determination is "Approved", and the          |
|               |             | date has been recorded on the Summary Screen.         |
|               | Disapproved | The COC determination is "Disapproved", and the       |
|               |             | date has been recorded on the Summary Screen.         |
|               | Suspended   | Application has been suspended because of a           |
|               |             | SCIMS merge. County Offices must resolve the          |
|               |             | SCIMS issue and then contact the State Office         |
|               |             | specialist for further assistance.                    |
|               | Pending     | The COC date has been recorded, determination is      |
|               | Obligation  | "Approved", and an obligation is now pending          |
|               |             | obligation.                                           |
|               |             |                                                       |
|               |             | <b>Note:</b> This status is a rare occurrence.        |
|               | Cancelled   | Application has been cancelled.                       |
| COC           | Blank       | COC had not acted on the application.                 |
| Determination | Approved    | COC has approved the application.                     |
| Status        | Disapproved | COC has disapproved the application.                  |
| COC           | Approved    | Obligation has been approved and passed to the        |
| Obligation    |             | payment system.                                       |
| Status        | Failed      | Obligation has failed because of insufficient         |
|               |             | funding.                                              |
|               | Rejected    | Rare occurrence. Click on hyperlink to research.      |

## C Field Descriptions and Actions (Continued

### **32** Headers and Footers

#### A Header

Each RTCP Screen will display the same header information.

#### **B** Example of RTCP Header

The following is an example of the RTCP header.

| RTCP   Reimbursement Transportation Cost Payment |                                                                  |                                                                    |                                                                   |  |  |
|--------------------------------------------------|------------------------------------------------------------------|--------------------------------------------------------------------|-------------------------------------------------------------------|--|--|
| Home Tools V                                     |                                                                  |                                                                    |                                                                   |  |  |
| Part B - Actual Costs                            | Part C - Fixed Costs                                             | Part D - Set Costs                                                 | Summary                                                           |  |  |
| Program Year: 2023<br>Producer: FARMER, BEN A    | State: <b>Alaska (02)</b><br>Recording State: <b>Alaska (02)</b> | County: <b>Homer (003)</b><br>Recording County: <b>Homer (003)</b> | Application Status: <b>Initiated</b><br>Application ID: <b>47</b> |  |  |

#### **C** Field Descriptions for Headers

The following table provides the field and description for the header information.

| Field              | Description                                                   |
|--------------------|---------------------------------------------------------------|
| Program Year       | Displays the program year.                                    |
| Producer           | Displays the name of the producer.                            |
| State              | Displays the name of the State that entered the application.  |
| Recording State    | Displays the name of the recording State for the producer.    |
| County             | Displays the name of the county that entered the application. |
| Recording County   | Displays the name of the recording county for the producer.   |
| Application Status | Displays the status of the application.                       |
| Application ID     | Displays the system generated application number.             |

### 32 Headers and Footers (Continued)

### **D** Footers

The following tables provides the field, descriptions, and actions for the footers.

| Button   | Description/Action                                                     |  |  |  |
|----------|------------------------------------------------------------------------|--|--|--|
| Exit     | Exits the application without saving data that has not been previously |  |  |  |
|          | saved.                                                                 |  |  |  |
| Back     | Returns user to previous screen without saving data that has not been  |  |  |  |
|          | previously saved.                                                      |  |  |  |
| Save     | Saves the information entered on the screen and user remains on the    |  |  |  |
|          | screen.                                                                |  |  |  |
| Continue | Navigates to next screen.                                              |  |  |  |
|          |                                                                        |  |  |  |
|          | Warning: Clicking "Continue" before clicking "Save" will navigate to   |  |  |  |
|          | the next tab without saving data not previously saved.                 |  |  |  |
| Save and | Saves the application data and navigates to the next screen.           |  |  |  |
| Continue |                                                                        |  |  |  |

#### 33 Part B - Actual Costs Screen

### A Overview

The Part B - Actual Costs Screen will be displayed with the producer's actual costs entered according to paragraph 34.

#### **B** Example of Part B – Actual Costs Screen

The following is an example of a completed Part B – Actual Costs Screen.

| RTCP   Reimburs                                                                    | RTCP   Reimbursement Transportation Cost Payment                                                                                                    |        |                       |                         |                                      |                        |             |
|------------------------------------------------------------------------------------|----------------------------------------------------------------------------------------------------|--------|-----------------------|-------------------------|--------------------------------------|------------------------|-------------|
| Home Tools ~                                                                       |                                                                                                    |        |                       |                         |                                      |                        |             |
| Part B - Actual Cost                                                               | Part B - Actual Costs         Part C - Fixed Costs         Part D - Set Costs         Summary                                                                                                    |        |                       |                         |                                      | ary                    |             |
| Program Year: <b>2023</b><br>Producer: <b>PRODUCER, IMA</b><br>Part B - Actual Tra | Program Year: 2023     State: Hawaii (15)     County: Hawaii (001)     Application Status: Initiated       Producer:     PRODUCER, IMA     Recording State: Hawaii (15)     Recording County: Hawaii (001)     Application ID: 180       Part B - Actual Transportation Costs     Image: County State State |        |                       |                         |                                      | itiated                |             |
| RTCP Region/Coverage<br>Area                                                       | Commodity/Input -<br>UOM                                                                                                    | Units  | COC Adjusted<br>Units | Actual Cost<br>Per Unit | COC Adjusted Actual<br>Cost Per Unit | Transportation<br>Cost | Action      |
| Hawaii & Pacific<br>Basin/County of Hawaii                                         | Cattle (Export)/Head                                                                                                    | 250.00 |                       | \$350.00                |                                      | \$87,500.00            | Edit Delete |
| Hawaii & Pacific<br>Basin/County of Hawaii                                         | Cars trucks and tractors/Each                                                                                                    | 2.00   |                       | \$2,200.00              |                                      | \$4,400.00             | Edit Delete |
|                                                                                    |                                                                                                    |        |                       | Total Actual            | Transportation Costs:                | \$91,900.00            |             |
| Add                                                                                |                                                                                                    |        |                       |                         |                                      |                        |             |
| 1 of 4 Steps                                                                       |                                                                                                    |        |                       |                         |                                      | Exit                   | Continue    |

### 33 Part B - Actual Costs Screen (Continued)

### **C** Field Descriptions and Actions (Continued)

The following table provides the field, descriptions, and actions for the Part B- Actual Costs Screen.

| Field           | Description/Action                                                     |
|-----------------|------------------------------------------------------------------------|
| RTCP            | Displays the RTCP region/coverage area selected.                       |
| Region/Coverage |                                                                        |
| Area            |                                                                        |
| Commodity/Input | Displays the commodity/input and the unit of measure selected.         |
| -UOM            |                                                                        |
| Units           | Displays the actual units entered.                                     |
| COC Adjusted    | Allows the user to override the units adjusted by COC.                 |
| Units           |                                                                        |
|                 | To adjust units:                                                       |
|                 |                                                                        |
|                 | • CLICK "Edit", the Part B - Add Actual Transportation Costs Screen    |
|                 | will be displayed                                                      |
|                 | a contact the adjusted write in the "COC Use Only" field               |
|                 | • enter the adjusted units in the COC Use Only field                   |
|                 | • CLICK "Undate"                                                       |
| Actual Cost Per | Displays the actual cost per unit entered                              |
| Unit            | Displays the actual cost per unit entered.                             |
| COC Adjusted    | Allows the user to override the cost per unit adjusted by COC.         |
| Cost Per Unit   |                                                                        |
|                 | To adjust the cost per unit:                                           |
|                 |                                                                        |
|                 | • CLICK "Edit", the Part B - Add Actual Transportation Costs Screen    |
|                 | will be displayed                                                      |
|                 |                                                                        |
|                 | • enter the adjusted units in the "COC Use Only" field                 |
|                 |                                                                        |
|                 | CLICK "Update."                                                        |
| Transportation  | Displays the calculated transportation costs.                          |
| Costs           |                                                                        |
| Action          | Allows users to edit or delete a row.                                  |
|                 |                                                                        |
|                 | Clicking "Edit" will navigate to the Part B -Add Actual Transportation |
| A 11            | Costs Screen.                                                          |
| Add             | ULIUK "Add" to add or adjust actual transportation costs.              |

#### 34 Part B – Add Actual Transportation Costs Screen

#### A Overview

The Part B - Actual Transportation Costs Screen allows users to:

- enter actual transportation costs
- edit actual transportation costs
- enter COC adjustments.

#### **B** Example of the Part **B** – Add Actual Transportation Costs Screen

The following is an example of the Part B - Add Actual Transportation Costs Screen.

**Note:** A message will be displayed as a reminder that detailed documentation must be submitted by the producer to the County Office when filing claims for actual transportation costs.

| RTCP   Reimburse            | ment Transpo           | ortation Cost Paymer                  | nt                      |      |                   |
|-----------------------------|------------------------|---------------------------------------|-------------------------|------|-------------------|
| Home Tools 🗸                |                        |                                       |                         |      |                   |
| Part B - Add Actua          | l Transportat          | ion Costs                             |                         |      |                   |
| Detailed documentation shal | be submitted to the FS | 5A office when filing claims for Actu | al Transportation Costs | \$   |                   |
| RTCP Region / Coverage Area |                        |                                       |                         |      |                   |
| Select One                  | ~                      |                                       |                         |      |                   |
| Commodity / Input - UOM     |                        |                                       |                         |      |                   |
| Select One                  | ~                      |                                       |                         |      |                   |
| Source                      | Units                  | Actual Cost per Unit                  |                         |      |                   |
| PRODUCER                    |                        | \$                                    | Save & Add Another      |      |                   |
| COC USE ONLY                |                        | \$                                    |                         |      |                   |
|                             |                        |                                       |                         | Exit | Save and Continue |

### 34 Part B – Add Actual Transportation Costs Screen (Continued)

### **C** Field Descriptions and Actions

The following table provides the fields, descriptions, and actions for the Part B - Add Actual Transportation Costs Screen.

| Field                    | Description/Action                                                                                            |
|--------------------------|----------------------------------------------------------------------------------------------------|
| RTCP                     | Using the drop-down menu, select the RTCP region and coverage area.                                           |
| Region/Coverage          |                                                                                                    |
| Area                     | <b>Note:</b> Only the RTCP regions and coverage areas that are eligible for                                   |
|                          | actual transportation costs will be displayed.                                                                |
| Commodity/Input<br>– UOM | Using the drop-down menu, select the commodity/input and the UOM.                                             |
|                          | Note: The eligible commodities, inputs, and UOM are based upon the                                            |
|                          | RTCP region/coverage area selected.                                                                           |
| Producer Units           | Enter the number of units provided by the producer.                                                           |
| COC Adjusted             | Allows the user to enter the COC adjusted units.                                                              |
| Units                    |                                                                                                    |
|                          | <b>Important:</b> This field is <b>only</b> entered when COC has adjusted the units provided by the producer. |
| Producer Actual          | Enter the actual cost per unit.                                                                               |
| Cost per Unit            |                                                                                                    |
| COC Adjusted             | Allows the user to enter the COC adjusted actual cost per unit.                                               |
| Actual Cost per          |                                                                                                    |
| Unit                     | <b>Important:</b> This field is <b>only</b> entered when COC has adjusted the costs provided by the producer. |
| Save & Add               | Allows the user to save an entry and add entries.                                                             |
| Another                  |                                                                                                    |
|                          | <b>Note:</b> The RTCP region/coverage area will default to the previous                                       |
|                          | entry to save time but can be changed by selecting the                                                        |
|                          | drop-down menu.                                                                                               |

### 35 Part C - Fixed Costs Screen

#### A Overview

The Part C – Fixed Costs Screen displays the fixed costs entered according to paragraph 36.

### **B** Example of Part C – Fixed Transportation Costs Screen

The following is an example of a completed Part C – Fixed Transportation Costs Screen.

| RTCP   Reimbursement Transportation Cost Payment                                         |                                                                                |       |                                                             |               |                                                             |             |
|------------------------------------------------------------------------------------------|--------------------------------------------------------------------------------|-------|-------------------------------------------------------------|---------------|-------------------------------------------------------------|-------------|
| Home Tools ~                                                                             |                                                                                |       |                                                             |               |                                                             |             |
| Part B - Actual Costs                                                                    | Part C - Fixed Costs                                                           |       | Part D - Set                                                | Costs         | Sumn                                                        | nary        |
| Program Year: <b>2023</b><br>Producer: <b>producer, IMA</b><br>Part C - Fixed Transporta | State: <b>Hawaii (15)</b><br>Recording State: <b>Hawaii (15)</b><br>tion Costs |       | County: <b>Hawaii (001)</b><br>Recording County: <b>Haw</b> | raii (001)    | Application Status: <b>II</b><br>Application ID: <b>180</b> | nitiated    |
| RTCP Region/Coverage Area                                                                | Commodity/Input - UOM                                                          | Units | COC Adjusted Units                                          | Fixed Rate    | Transportation Cost                                         | Action      |
| Hawaii & Pacific Basin/County of Hawaii                                                  | Cattle (Export)/Head                                                           | 25.00 |                                                             | \$250.00      | \$6,250.00                                                  | Edit Delete |
|                                                                                          |                                                                                |       | Total Fixed Transpor                                        | tation Costs: | \$6,250.00                                                  |             |
| Add                                                                                      |                                                                                |       |                                                             |               |                                                             |             |
| 2 of 4 Steps                                                                             |                                                                                |       |                                                             |               | Exit Back                                                   | Continue    |

### 35 Part C - Fixed Costs Screen (Continued)

### **C** Field Descriptions and Actions

The following table provides the fields, descriptions, and actions for the Part C – Add Fixed Costs Screen.

| Field           | Description/Action                                                     |
|-----------------|------------------------------------------------------------------------|
| RTCP            | Displays the RTCP region/coverage area selected.                       |
| Region/Coverage |                                                                        |
| Area            |                                                                        |
| Commodity/Input | Displays the commodity/input and the unit of measure selected.         |
| – UOM           |                                                                        |
| Units           | Displays the actual units entered.                                     |
| COC Adjusted    | Allows the user to override the units adjusted by COC.                 |
| Units           |                                                                        |
|                 | To adjust units:                                                       |
|                 |                                                                        |
|                 | • CLICK "Edit", the Part C - Add Fixed Transportation Costs Screen     |
|                 | is displayed                                                           |
|                 |                                                                        |
|                 | • enter the adjusted units in the "COC Use Only" field                 |
|                 |                                                                        |
|                 | • CLICK "Update."                                                      |
| Fixed Per Unit  | Displays the fixed rate per unit entered.                              |
| Fixed Rate      | Displays the fixed rate established by the national office.            |
| Transportation  | Displays the calculated transportation costs.                          |
| Costs           |                                                                        |
| Action          | Allows user to edit or delete a row.                                   |
|                 |                                                                        |
|                 | Clicking "Edit" will navigate to the Part B -Add Actual Transportation |
|                 | Costs Screen.                                                          |
| Add             | CLICK "Add" to add or adjust actual transportation costs.              |

#### **36** Part C - Add Fixed Transportation Costs Screen

#### A Overview

The Add Fixed Transportation Costs Screen allows users to enter a producer's transportation costs using the fixed rate.

#### **B** Example of Part C – Add Fixed Transportation Costs Screen

The following is an example of the "Add Fixed Transportation Costs Screen.

| RTCP   Reimbursement Tr                                                                                          | ansportation Cost | Payment            |      |                   |
|----------------------------------------------------------------------------------------------------|-------------------|--------------------|------|-------------------|
| Home Tools V                                                                                                    |                   |                    |      |                   |
| Part C - Add Fixed Transpo<br>RTCP Region / Coverage Area<br>Select One<br>Commodity / Input - UOM<br>Select One | v<br>v            |                    |      |                   |
| Source                                                                                                    | Units             |                    |      |                   |
| PRODUCER                                                                                                    |                   | Save & Add Another |      |                   |
| COC USE ONLY                                                                                                    |                   |                    |      |                   |
|                                                                                                    |                   |                    | Exit | Save and Continue |

### **36 Part C - Add Fixed Transportation Costs Screen (Continued)**

### **C** Field Descriptions and Actions

The following table provides the fields, descriptions, and actions for the Part C – Add Fixed Transportation Costs Screen.

| Field           | Description/Action                                                      |
|-----------------|-------------------------------------------------------------------------|
| RTCP            | Using the drop-down menu, select the RTCP region and coverage area.     |
| Region/Coverage |                                                                         |
| Area            | Note: Only the RTCP regions and coverage areas that are eligible for    |
|                 | fixed transportation costs will be displayed.                           |
| Commodity/Input | Using the drop-down menu, select the commodity/input and UOM.           |
| - UOM           |                                                                         |
|                 | Note: The eligible commodities, inputs, and UOM are based upon the      |
|                 | RTCP region/coverage area selected.                                     |
| Producer Units  | Enter the number of units.                                              |
| COC Adjusted    | Allows the user to enter the COC adjusted units.                        |
| Units           |                                                                         |
|                 | Important: This field is only entered when COC has adjusted the units   |
|                 | provided by the producer.                                               |
| Save & Add      | Allows the user to save an entry and add entries.                       |
| Another         |                                                                         |
|                 | <b>Note:</b> The RTCP region/coverage area will default to the previous |
|                 | entry to save time but can be changed by selecting the                  |
|                 | drop-down menu.                                                         |

### 37 Part D Set Costs Screen

### A Overview

The Part D – Set Costs Screen will be displayed with the producer's set transportation costs.

### **B** Example of Part D – Set Costs Screen

The following is an example of a completed Part D – Set Costs Screen.

| RTCP   Reimbursement Transportation Cost Payment                                 |                                               |                                |                          |                                  |                                                |                  |                                                             |             |
|----------------------------------------------------------------------------------|-----------------------------------------------|--------------------------------|--------------------------|----------------------------------|------------------------------------------------|------------------|-------------------------------------------------------------|-------------|
| Home Tools 🗸                                                                     |                                               |                                |                          |                                  |                                                |                  |                                                             |             |
| Part B - Actual Cost                                                             | ts F                                          | Part C - Fixe                  | d Costs                  | F                                | Part D - Set Costs                             |                  | Summ                                                        | ary         |
| Program Year: <b>2023</b><br>Producer <b>PRODUCER, IMA</b><br>Part D - Set Trans | State: Alass<br>Recording :<br>Sportation Cos | ka (02)<br>State: Alaska<br>TS | a (02)                   | County: <b>Ho</b><br>Recording ( | <b>mer (003)</b><br>County: <b>Homer (003)</b> | F<br>F           | Application Status: <b>Er</b><br>Application ID: <b>177</b> | nrolled     |
| RTCP Region/Coverage<br>Area                                                     | Commodity/Input -<br>UOM                      | Units                          | COC<br>Adjusted<br>Units | Set Price<br>Item Cost           | COC Adjusted Set<br>Price Item Cost            | Set<br>Rate<br>% | Transportation<br>Cost                                      | Action      |
| Alaska/Off-Road (all areas<br>not urban or rural)                                | Fuel-Oil/Each                                 | 30.00                          |                          | \$75.00                          |                                                | 29               | \$652.50                                                    | Edit Delete |
| Alaska/Off-Road (all areas<br>not urban or rural)                                | Parts-Supplies/Each                           | 5.00                           |                          | \$1,250.00                       |                                                | 29               | \$1,812.50                                                  | Edit Delete |
|                                                                                  |                                               |                                |                          | т                                | otal Set Transportatio                         | n Costs:         | \$2,465.00                                                  |             |
| Add                                                                              |                                               |                                |                          |                                  |                                                |                  |                                                             |             |
| 3 of 4 Steps                                                                     |                                               |                                |                          |                                  |                                                |                  | Exit Back                                                   | Continue    |

### **37** Set Transportation Costs Screen (Continued)

## C Field Descriptions and Actions

The following table provides the fields, descriptions, and actions for the Part C – Add Fixed Costs Screen.

| Field           | Description/Action                                                     |
|-----------------|------------------------------------------------------------------------|
| RTCP            | Displays the RTCP region/coverage area selected.                       |
| Region/Coverage |                                                                        |
| Area            |                                                                        |
| Commodity/Input | Displays the commodity/input and UOM selected.                         |
| – UOM           |                                                                        |
| Units           | Displays the actual units entered.                                     |
| COC Adjusted    | Allows the user to override the units adjusted by COC.                 |
| Units           |                                                                        |
|                 | To adjust units:                                                       |
|                 | OLIOV #E 1'm due Deut D. A 11 G at Transmission Courts Courses         |
|                 | • CLICK "Edit", the Part D- Add Set Transportation Costs Screen will   |
|                 | be displayed                                                           |
|                 | enter the adjusted units in the "COC Use Only" field                   |
|                 | • Chief the adjusted units in the COC Ose Only field                   |
|                 | CLICK "Update."                                                        |
| Set Price Item  | Displays the set price item cost entered.                              |
| Cost            |                                                                        |
| COC Adjusted    | Allows the user to override the price item cost adjusted by COC.       |
| Set Price Item  |                                                                        |
| Cost            | To adjust units:                                                       |
|                 |                                                                        |
|                 | • CLICK "Edit", the Part D- Add Set Transportation Costs Screen will   |
|                 | be displayed                                                           |
|                 | a sector the edinated acturing item in the "COC Use Only" field        |
|                 | • enter the adjusted set price item in the COC Use Only herd           |
|                 | • CLICK "Undate."                                                      |
| Set Rate        | Displays the set rate percentage.                                      |
| Transportation  | Displays the calculated transportation costs.                          |
| Costs           |                                                                        |
|                 | The transportation cost equals the units x set price x set rate %.     |
| Action          | Allows users to edit or delete a row.                                  |
|                 |                                                                        |
|                 | Clicking "Edit" will navigate to the Part B -Add Actual Transportation |
|                 | Costs Screen.                                                          |
| Add             | CLICK "Add" to add or adjust actual transportation costs.              |

#### **38** Part D – Add Set Transportation Costs Screen

#### A Overview

The Part D – Add Set Transportation Costs Screen allows users to enter set transportation costs.

### **B** Example of the Part D – Add Set Transportation Costs Screen

The following is an example of of the Part D – Add Set Transportation Costs Screen.

| RTCP   Reim           | bursement Transpo  | ortation Cost Paymer | nt                 |      |                   |
|-----------------------|--------------------|----------------------|--------------------|------|-------------------|
| Home Tools 🗸          |                    |                      |                    |      |                   |
| Part D - Add          | Set Transportation | Costs                |                    |      |                   |
| Select One            | ×                  |                      |                    |      |                   |
| Commodity / Input - U | JOM                |                      |                    |      |                   |
| Select One            | ~                  |                      |                    |      |                   |
| Source                | Units              | Set Price Item Cost  |                    |      |                   |
| PRODUCER              |                    | \$                   | Save & Add Another |      |                   |
| COC USE ONLY          |                    | \$                   |                    |      |                   |
|                       |                    |                      |                    |      |                   |
|                       |                    |                      |                    | Exit | Save and Continue |
| Return to top         |                    |                      |                    |      |                   |

### **38** Part D – Add Set Transportation Costs Screen (Continued)

### **C** Field Descriptions and Actions

The following table provides the fields, descriptions, and actions for the Part D – Add Fixed Transportation Costs Screen.

| Field                    | Description/Action                                                                                            |
|--------------------------|----------------------------------------------------------------------------------------------------|
| RTCP                     | Using the drop-down menu, select the RTCP region and coverage area.                                           |
| Region/Coverage          |                                                                                                    |
| Area                     | Note: Only the RTCP regions and coverage areas that are eligible for                                          |
|                          | set transportation costs will be displayed.                                                                   |
| Commodity/Input<br>– UOM | Using the drop-down menu, select the commodity/input and UOM.                                                 |
|                          | Note: The eligible commodities, inputs, and UOM are based on the                                              |
|                          | RTCP region/coverage area selected.                                                                           |
| Producer Units           | Enter the number of units.                                                                                    |
| COC Adjusted             | Allows the user to enter the COC adjusted units.                                                              |
| Units                    |                                                                                                    |
|                          | <b>Important:</b> This field is <b>only</b> entered when COC has adjusted the units provided by the producer. |
| Set Price Item           | Enter the set price item cost.                                                                                |
| Cost                     |                                                                                                    |
| COC Adjusted             | Allows the user to enter the COC adjusted cost.                                                               |
| Set Price Item           |                                                                                                    |
| Cost                     | <b>Important:</b> This field is <b>only</b> entered when COC has adjusted the cost provided by the producer.  |
| Save & Add               | Allows the user to save an entry and add entries.                                                             |
| Another                  |                                                                                                    |
|                          | <b>Note:</b> The RTCP region/coverage area will default to the previous                                       |
|                          | entry to save time but can be changed by selecting the                                                        |
|                          | drop-down menu.                                                                                               |

#### A Overview

The Summary Screen allows users to:

- review the information recorded
- record the producer's signature date and type
- record the COC/STC determination date and action.

#### **B** Example of Summary Screen

The following is an example of the Summary Screen with entered information displayed.

| me Tools ~                                                                                                    |                                                  |                           |                         |                                                                |                                                                                                    |                                                                           |                                                                  |
|----------------------------------------------------------------------------------------------------|--------------------------------------------------|---------------------------|-------------------------|----------------------------------------------------------------|----------------------------------------------------------------------------------------------------|---------------------------------------------------------------------------|------------------------------------------------------------------|
|                                                                                                    |                                                  |                           |                         |                                                                |                                                                                                    |                                                                           |                                                                  |
| Part B - Actual Costs                                                                                                    |                                                  | Part C - Fixed            | l Costs                 | Pa                                                             | ort D - Set Costs                                                                                                    |                                                                           | Summary                                                          |
| ogram Year: 2023<br>oducer: FARMER, BEN                                                                                                    | State: Alas<br>Recording                         | ska (02)<br>State: Alaska | (02)                    | County: <b>Hon</b><br>Recording Co                             | ner (003)<br>Dunty: Homer (00                                                                                                 | Applicatio<br>3) Applicatio                                               | n Status: <b>Initiated</b><br>n ID: <b>47</b>                    |
| Part B - Actual Transportation                                                                                                    | o Costs                                          |                           |                         |                                                                |                                                                                                    |                                                                           |                                                                  |
| RTCP Region/Coverage Area                                                                                                    | Com<br>UOM                                       | modity/Input              | t - Units               | COC<br>Adjusted<br>Units                                       | Actual Cost<br>Per Unit                                                                                                    | COC Adjusted<br>Actual Cost Per Unit                                      | Transportation<br>Cost                                           |
| Alaska/Urban (within 50 road miles<br>Anchorage, Fairbanks, or Juneau)                                                                                                    | of Feed                                          | /Each                     | 2.00                    | 1.00                                                           | \$20,000.00                                                                                                    | \$15,000.00                                                               | \$15,000.00                                                      |
|                                                                                                    |                                                  |                           |                         |                                                                | Total Actua                                                                                                    | l Transportation Costs:                                                   | \$15,000.00                                                      |
| Part C - Fixed Transportation                                                                                                    | Costs                                            |                           |                         |                                                                |                                                                                                    |                                                                           |                                                                  |
| RTCP Region/Coverage Area                                                                                                    |                                                  | Commodity                 | /Input - UOM            | Units                                                          | COC Adjusted                                                                                                    | Units Fixed Rate                                                          | Transportation Cost                                              |
| Alaska/Off-Road (all areas not urbar                                                                                                    | n or rural)                                      | Equipment-F               | Parts-Supplies/E        | ach 3.00                                                       |                                                                                                    | \$1,500.00                                                                | \$4,500.00                                                       |
|                                                                                                    |                                                  |                           |                         |                                                                |                                                                                                    |                                                                           |                                                                  |
| Part D - Set Transportation Co<br>RTCP Region/Coverage Area Co                                                                                                    | osts<br>ommodity/In<br>OM                        | put- Uni                  | its COC Adju<br>L       | sted Set<br>Inits Item                                         | Price COC <i>I</i><br>I Cost Pri                                                                                              | ۱djusted Set Set<br>ce Item Cost Rate %                                   | Transportation<br>Cost                                           |
| Part D - Set Transportation Co<br>RTCP Region/Coverage Area<br>Ut<br>Alaska/Off-Road (all areas not<br>urban or rural) Ch                                                                                    | ommodity/In<br>OM<br>ertilizer-<br>hemicals/Eacl | put- Uni<br>2.            | its COC Adju<br>U       | sted Set<br>Inits Item<br>\$2,0                                | Price COC <i>I</i><br>Cost Pri<br>00.00                                                                                       | Adjusted Set Set<br>Ce Item Cost Rate %<br>29                             | Transportation<br>Cost<br>\$1,160.00                             |
| Part D - Set Transportation Co<br>RTCP Region/Coverage Area<br>UI<br>Alaska/Off-Road (all areas not Fe<br>urban or rural) Ch                                                                                 | ommodity/In<br>OM<br>ertilizer-<br>hemicals/Eacl | put- Uni<br>2.            | its COC Adju<br>U       | sted Set<br>Inits Iten<br>\$2,0                                | Price COC /<br>I Cost Pri<br>00.00<br>Total Set                                                                               | Adjusted Set Set<br>Ce Item Cost Rate %<br>29<br>t Transportation Costs:  | Transportation<br>Cost<br>\$1,160.00<br>\$1,160.00               |
| Part D - Set Transportation Co<br>RTCP Region/Coverage Area Co<br>Uu<br>Alaska/Off-Road (all areas not Fe<br>urban or rural) Ch<br>oducer Certification<br>xducer Signature Date                             | ommodity/In<br>OM<br>ertilizer-<br>hemicals/Eacl | put- Uni<br>2J            | its COC Adju<br>t       | sted Set<br>inits Iter<br>S2,C<br>Producer Sign<br>Select One  | Price COC /<br>Cost Pri<br>000.00<br>Total Sel                                                                                | Adjusted Set Set<br>ce Item Cost Rate %<br>29<br>It Transportation Costs: | Transportation<br>Cost<br>\$1,160.00<br>\$1,160.00               |
| Part D - Set Transportation Co<br>RTCP Region/Coverage Area Cr<br>Uu<br>Alaska/Off-Road (all areas not Fe<br>urban or rural) Cr<br>oducer Certification<br>oducer Signature Date<br>C/STC Determination      | ommodity/In<br>OM<br>ertilizer-<br>hemicals/Eacl | put- Uni                  | its COC Adju<br>t       | sted Set<br>Inits Iter<br>\$2,0<br>Producer Sign<br>Select One | Price COC /<br>Cost Pri<br>00.00<br>Total Set                                                                                 | tdjusted Set Set<br>ce item Cost Rate %<br>29<br>t Transportation Costs:  | Transportation<br>Cost           \$1,160.00           \$1,160.00 |
| Part D - Set Transportation Co<br>RTCP Region/Coverage Area Cr<br>UU<br>Alaska/Off-Road (all areas not Fe<br>urban or rural) Cc<br>oducer Certification<br>oducer Signature Date<br>C/STC Determination Date | ommodity/In<br>OM<br>ertilizer-<br>hemicals/Eacl | put- Uni<br>h 2.1         | its COC Adju<br>t       | sted Set<br>Inits Iter<br>S2,c                                 | Price COC /<br>I Cost Pri<br>00.00<br>Total Set                                                                               | Adjusted Set Set<br>ce Item Cost Rate %<br>29<br>t Transportation Costs:  | Transportation           Cost           \$1,160.00               |
| Part D - Set Transportation Co<br>RTCP Region/Coverage Area Cr<br>U<br>Alaska/Off-Road (all areas not Fe<br>urban or rural) Cr<br>oducer Certification<br>oducer Signature Date<br>DC/STC Determination Date | ommodity/Im<br>om<br>ertilizer-<br>hemicals/Eacl | put- Uni<br>2.1           | its COC Adju<br>t<br>00 | sted Set<br>Inits Iten<br>S2,c                                 | Price COC /<br>Prio<br>00.00<br>Total Set<br>ature Type<br>D<br>C<br>C<br>C<br>C<br>C<br>C<br>C<br>C<br>C<br>C<br>C<br>C<br>C | tdjusted Set Set<br>ce item Cost Rate %<br>29<br>E Transportation Costs:  | Transportation<br>Cost<br>S1,160.00<br>\$1,160.00                |

### **39** Summary Screen (Continued)

## C Field Descriptions and Actions

The following table provides the field, descriptions, and actions for the RTCP Summary Screen.

| Field                                   | Description/Actions                                                                                                    |
|-----------------------------------------|----------------------------------------------------------------------------------------------------|
|                                         | Producer Certification                                                                                                    |
| Producer Signature Date<br>(MM/DD/YYYY) | Enter the date the applicant signed FSA-218. If there are multiple payees on the application, enter the date of the latest signature. |
|                                         | Users can manually enter the date or use one of the available calendar widgets to populate the date.                                  |
| Producer Signature Type                 | Using the dron-down menu select the method the applicant                                                                              |
| ricaucer signature Type                 | used to submit the application.                                                                                                    |
|                                         | COC/STC Determination                                                                                                    |
| Date (MM/DD/YYYY)                       | Enter the date COC or designated representative signed FSA-218.                                                                       |
|                                         | Users can manually enter the date or use one of the available calendar widgets to populate the date.                                  |
|                                         | <b>Note:</b> The "Today" calendar widget populates the current date.                                                                  |
| COC/STC Determination<br>Status         | Select the "Approve" or "Disapprove" check box.                                                                                       |
| Original COC/STC                        | If the application has been acted on previously, the original                                                                         |
| Determination Date                      | determination date will be displayed.                                                                                                 |

#### 40 Corporate Certification Screen

#### A Overview

RTCP policy requires corporations to not have:

- been convicted of a felony criminal violation under any federal law in the 24 months preceding the RTCP application date
- any delinquent federal tax liability or unpaid federal tax liability for which all judicial and administrative remedies have been exhausted or have lapsed.

Previously, the corporate certifications were obtained by completing AD-3030. Beginning with program year 2023, the certifications will be incorporated into the RTCP application.

If the applicant is a corporation (business type 04), the system will automatically display the Corporate Certification Screen for completion.

#### **B** Example of Corporate Certification Screen

The following is an example of the Corporate Certification Screen for the RTCP program.

| RTCP   Reimbursement Transportation Cost Payment                                                                                                    |                                                                                                    |  |  |
|----------------------------------------------------------------------------------------------------|----------------------------------------------------------------------------------------------------|--|--|
| Home Tools ~                                                                                                    |                                                                                                    |  |  |
| Part B - Actual Costs Part C - Fixed Costs Part                                                                                                    | D - Set Costs Corporate Certification Summary                                                                     |  |  |
| Program Year: 2023     State: Alaska (02)       Producer:     PRODUCERS INC     Recording State: Alaska (02)                                                                                                    | County: Palmer (005)     Application Status: Initiated       Recording County: Homer (003)     Application ID: 72 |  |  |
| Corporate Certification                                                                                                    |                                                                                                    |  |  |
| Has the applicant been convicted of a felony criminal violation under any Federa law in the 24 months preceding the RTCP Application date?                                                                                                    | l 🔿 Yes 🔿 No                                                                                                    |  |  |
| Does the applicant have any unpaid Federal tax liability that has been assessed for<br>which all judicial and administrative remedies have been exhausted or have<br>lapsed, and that is not being paid in a timely manner pursuant to an agreement |                                                                                                    |  |  |
| with the authority responsible for collecting the tax liability?                                                                                                    | ◯ Yes ◯ No                                                                                                    |  |  |
| <b>4</b> of <b>5</b> Steps                                                                                                    | Exit         Back         Save         Continue         Save and Continue                                         |  |  |

### 40 Corporate Certification Screen (Continued)

### **C** Field Descriptions and Actions

The following table provides the fields, descriptions, and actions for the RTCP Corporate Certification Screen.

| Field/Button                                                              | Description/Action                                                                                                    |
|---------------------------------------------------------------------------|----------------------------------------------------------------------------------------------------|
| Has the applicant been convicted of a felony criminal violation under any | Select one of the following check boxes:                                                                                                    |
| Federal law in the 24 months preceding                                    | • "Yes"                                                                                                    |
| the RTCP application date?                                                | • "No".                                                                                                    |
|                                                                           | <b>Note:</b> The system will only allow the application to be disapproved when the answer to the certification question is either left blank or the response is "Yes". |
| Does the applicant have any unpaid<br>Federal tax liability that has been | Select one of the following check boxes:                                                                                                    |
| assessed for which all judicial and                                       | • "Yes"                                                                                                    |
| administrative remedies have been                                         | • "No".                                                                                                    |
| exhausted or have lapsed, and that is not                                 |                                                                                                    |
| being paid in a timely manner pursuant                                    | Note: The system will only allow the                                                                                                    |
| to an agreement with the authority                                        | application to be disapproved when                                                                                                    |
| responsible for collecting the tax                                        | the answer to the certification                                                                                                    |
| naonny :                                                                  | question is either left blank or the response is "Yes".                                                                                                    |

#### 41 Joint Ventures Without a TIN (Add Payees) Screen

#### A Overview

When a farming operation is a joint venture (business type 03) and does not have a valid TIN, payees must be added to the RTCP application.

**Note:** A warning message will be displayed on each of the application screens as a reminder that payees will need to be added. The "Add Payee Screen" tab will be displayed before the "Summary Screen" tab.

#### **B** Example of Add Payees Screen

The following is an example of the Add Payees Screen.

| RTCP   Reimbursement Transportation Cost Payment  |                                                                  |                                                               |              |                                                                   |
|---------------------------------------------------|------------------------------------------------------------------|---------------------------------------------------------------|--------------|-------------------------------------------------------------------|
| Home Tools V                                      |                                                                  |                                                               |              |                                                                   |
| Part B - Actual Costs                             | Part C - Fixed Costs                                             | Part D - Set Costs                                            | Add Payees   | Summary                                                           |
| Program Year: 2023<br>Producer: ANY JOINT VENTURE | State: <b>Kansas (20)</b><br>Recording State: <b>Kansas (20)</b> | County: <b>Johnson (091)</b><br>Recording County: <b>Wash</b> | ington (201) | Application Status: <b>Enrolled</b><br>Application ID: <b>149</b> |
| Payees                                            |                                                                  |                                                               |              |                                                                   |
| Payee Name                                        | Share %                                                          | Actions                                                       |              |                                                                   |
| BROTHER, ONE                                      | 49.9999 🗘                                                        | Delete                                                        |              |                                                                   |
| SISTER, ONE                                       | 50.0001 🗘                                                        | Delete                                                        |              |                                                                   |
| Add Payee Total St                                | are Percentage: 100.00%                                          |                                                               |              |                                                                   |
| 4 of 5 Steps                                      |                                                                  | Back                                                          | Save         | ontinue Save and Continue                                         |

### 41 Joint Ventures Without a TIN (Add Payees) Screen (Continued)

### **C** Field Descriptions and Actions

The following table provides the fields, descriptions, and actions for the Add Payees Screen.

| Field/Button | Description/Action                                                   |  |
|--------------|----------------------------------------------------------------------|--|
| Add Payee    | CLICK "Add Payee" to select the payee using the SCIMS search.        |  |
|              | Repeat the process for multiple payees.                              |  |
|              | <b>Note:</b> Payee(s) should be added based on the membership of the |  |
|              | joint venture as recorded on CCC-902 and the Business File.          |  |
| Payee Name   | Name selected during the SCIMS search.                               |  |
| Share %      | Enter share(s) for each payee of the joint venture. Shares can be    |  |
|              | entered with a maximum of 4 decimal places.                          |  |
|              |                                                                      |  |
|              | An error message will be displayed if the shares do not total 100%.  |  |
| Action       | Allows the user to delete a payee.                                   |  |
|              |                                                                      |  |
|              | CLICK "Delete" to delete the payee.                                  |  |
| Total Share  | Displays the total share percentage of the payee(s).                 |  |
| Percentage   |                                                                      |  |

#### 42 Bulk COC/STC Determination Screen

#### A Overview

The Bulk COC/STC Determination Screen:

- allows users to approve one or multiple applications at 1 time.
- can only be used when a COC determination has been physically signed on the form.

Users can select:

- all applications listed
- individual applications listed.

**Note:** Applications that do not have a producer's signature recorded will not be displayed on the Bulk Determination Screen.

To access the Bulk Determination Screen, from the RTCP header, select:

- "Tools"
- "Bulk COC/STC Determination".

#### **B** Example of the Bulk COC/STC Determination Screen

The following is an example of the Bulk COC/STC Determination Screen.

| RTCP   Reimbursement Transportation Cost Payment  |                   |                  |                            |
|---------------------------------------------------|-------------------|------------------|----------------------------|
| Home Tools 🗸                                      |                   |                  |                            |
| Program Year: 2023                                | State: Alaska (02 | 2)               | County: Palmer (005)       |
| Bulk COC/STC Detern                               | nination          |                  |                            |
| COC/STC Determination Date: (MM/DD/YYYY) Required |                   |                  | Approve All Disapprove All |
| Application ID <b>^</b>                           | Producer ^        |                  | COC/STC Determination      |
| 44                                                | FARMER, IMA       | View Form        | Approve Disapprove         |
| 46                                                | PRODUCER, ANY     | <u>View Form</u> | Approve Disapprove         |
|                                                   |                   |                  | Exit Save & Continue       |

### 42 Bulk COC/STC Determination Screen (Continued)

### **C** Field Descriptions and Actions

The following table provides the fields, descriptions, and actions for the Bulk COC/STC Determination Screen.

| Field              | Description/Action                                                   |  |
|--------------------|----------------------------------------------------------------------|--|
| Program Year       | Displays the program year selected on the Home Screen.               |  |
| State              | Displays the recording State selected on the Home Screen.            |  |
| County             | Displays the recording county selected on the Home Screen.           |  |
| COC/STC            | Enter the date COC/STC or designee signed the application.           |  |
| Determination Date |                                                                      |  |
| (MM/DD/YYYY)       | Users can manually enter the date or use one of the available        |  |
|                    | calendar widgets to populate the date.                               |  |
|                    |                                                                      |  |
|                    | <b>Note:</b> The "Today" calendar widget populates the current date. |  |
| Application ID     | Displays the system generated application number.                    |  |
| Producer           | Displays the name of the applicant.                                  |  |
| View Form          | CLICK "View Form" to display the completed form.                     |  |
| Approve All        | To approve all displayed applications, CLICK:                        |  |
|                    |                                                                      |  |
|                    | • "Approve All"                                                      |  |
|                    | • "Save and Continue".                                               |  |
| Disapprove All     | To disapprove all displayed applications, CLICK:                     |  |
|                    |                                                                      |  |
|                    | • "Disapprove All"                                                   |  |
|                    | • "Save and Continue".                                               |  |
| Exit               | Exits the Bulk COC/STC Determination Screen without saving           |  |
|                    | any determinations.                                                  |  |
| Save and Continue  | Saves the information recorded and advances to the next page (if     |  |
|                    | there is more than one page) of applications ready for COC           |  |
|                    | determination.                                                       |  |

#### 43 Electronic COC/STC Determination Screen

#### A Overview

The Electronic COC/STC Determination Screen allows authorized users who have been **delegated authority** by COC to electronically approve applications without having to physically sign applications.

To access the Electronic COC/STC Determination Screen, from the RTCP header, select:

- "Tools"
- "Electronic COC/STC Determination".

#### **B** Example of the Electronic COC/STC Determination Screen

The following is an example of the Electronic COC/STC Determination Screen.

| RTCP   Reimbursement Transportation Cost Payment |                    |                  |                            |
|--------------------------------------------------|--------------------|------------------|----------------------------|
| Home Tools 🗸                                     |                    |                  |                            |
| Program Year: 2023                               | State: Alaska (02) |                  | County: Palmer (005)       |
| Electronic COC/STC Det                           | ermination         |                  |                            |
| COC/STC Determination Date: (MM/DD/YY            | YY)                |                  |                            |
| 12/15/2023                                       |                    |                  | Approve All Disapprove All |
| Application ID <b>^</b>                          | Producer ^         |                  | COC/STC Determination      |
| 44                                               | FARMER, IMA        | <u>View Form</u> | Approve Disapprove         |
| 46                                               | PRODUCER, ANY      | <u>View Form</u> | Approve Disapprove         |
|                                                  |                    |                  | Exit Save & Continue       |

### 43 Electronic COC/STC Determination Screen (Continued)

### **C** Field Descriptions and Actions

The following table provides the fields, descriptions, and actions for the Electronic COC/STC Determination Screen.

| Field                              | Description/Action                                               |  |
|------------------------------------|------------------------------------------------------------------|--|
| Program Year                       | Displays the program year selected on the Home Screen.           |  |
| State                              | Displays the recording State selected on the Home Screen.        |  |
| County                             | Displays the recording county selected on the Home Screen.       |  |
| COC/STC                            | Displays the current system date and cannot be changed.          |  |
| Determination Date<br>(MM/DD/YYYY) |                                                                  |  |
| Application ID                     | Displays the system generated application number.                |  |
| Producer                           | Displays the name of the applicant.                              |  |
| View Form                          | "View Form" is a link that will display the completed form.      |  |
| Approve All                        | To approve all displayed applications, CLICK:                    |  |
|                                    |                                                                  |  |
|                                    | "Approve All"                                                    |  |
|                                    | • "Save and Continue".                                           |  |
| Disapprove All                     | To disapprove all displayed applications, CLICK:                 |  |
|                                    |                                                                  |  |
|                                    | "Disapprove All"                                                 |  |
|                                    | • "Save and Continue".                                           |  |
| Exit                               | Exits the Bulk COC/STC Determination Screen without saving any   |  |
|                                    | determinations.                                                  |  |
| Save and Continue                  | Saves the information recorded and advances to the next page (if |  |
|                                    | more than one page exists) of applications ready for COC         |  |
|                                    | determination.                                                   |  |

### 44-60 (Reserved)

### Part 4 (Reserved)

#### 61-80 (Reserved)

#### Part 5 RTCP Payment Provisions

#### 81 General Payment Provisions

#### A Overview

The payment process is an automated process that determines:

- whether the producer is eligible to receive payment
- the payment amount that can be sent to NPS for disbursement
- the overpayment amount that will be updated to the Pending Overpayment Report.

#### **B** Frequency of Payment Processing

Payments are processed nightly for the following:

- gross payment amounts sent through the automated payment process
- payments on the Nonpayment Report if changes have been made in the RTCP software during the day for the producer or supporting system information.

All payments on the Nonpayment Report are processed once a week to ensure that all payment eligibility updates have been applied to the reduced payment amount.

#### C Obtaining FSA-325

FSA-325 must be completed, according to 1-CM, by individuals or entities requesting payment **earned** by a producer who has died, disappeared, or been declared incompetent after applying for benefits. Payment must be issued to the individuals or entities requesting payment using the deceased, incompetent, or disappeared producer's ID number.

**Note:** If FSA-520 has been filed by the producer, a revised FSA-520 is **not** required when payments are issued under the deceased, incompetent, or disappeared producer's ID number.

#### **D** Administrative Offset

Payments are subject to administrative offset provisions, including TOP services.

#### 81 General Payment Provisions (Continued)

#### **E** Funds Control Process

The funds for payments will be controlled at the national level. If adequate funds are not available or there is an issue with the payment obligation, those producers meeting either condition will be listed on the Failed Obligations/Insufficient Funds Report in the Common Payments System.

Funding for payments is established as follows:

| Program                            | Program Code | Accounting Code |
|------------------------------------|--------------|-----------------|
| Reimbursement Transportation Cost  | XXRTCP       | 2922            |
| Payment Program for Geographically |              |                 |
| Disadvantaged Farmers and Ranchers |              |                 |

#### **F** Sequestering Payments

Payments are not subject to sequestration.

#### G Assignments

A producer entitled to a payment may assign payments according to 63-FI.

#### H Bankruptcy

Bankruptcy status does **not** exclude a producer from requesting RTCP benefits.

**Note:** Contact the OGC Regional Attorney for guidance on issuing payments on all bankruptcy cases.

#### I Payments Less Than \$1

Payments will be issued in dollars and cents so all payment amounts will be sent to NPS.

#### J Payment Due Date

61-FI provides general guidance for determining payment due dates for various programs. The payment system sends the current system date to NPS as the payment due date. The system **cannot** determine the payment due date because of numerous factors. County Offices shall manually determine the payment due date by determining the later of the following:

• date producer signed application

#### 81 General Payment Provisions (Continued)

#### J Payment Due Date (Continued)

- date producer filed payment eligibility documentation, including the following:
  - AD-1026
  - CCC-902
  - CCC-941
  - FSA-218
- if the producer is an entity or joint operation, date members filed the requisite payment eligibility documentation
- availability of software to process the payment after a program factor is determined

#### **K Prompt Payment Interest**

Prompt Payment Act provisions apply according to 61-FI. Interest will apply to payments issued more than 30 calendar days after the payment is considered due.

If the payment is **not** issued within 30 calendar days, then prompt payment interest is payable to the producer. County Offices must:

- manually determine the payment due date based on factors identified in subparagraph J
- follow the provisions of 61-FI for issuing the interest payment.

### A Payment Limitation Amount

A payment limitation does **not** apply to RTCP. Refer to Handbook 2-SP for information on a payment cap.

### **B** Eligibility Values

The following table identifies web-based eligibility determinations applicable to RTCP and how the system will use the web-based subsidiary eligibility data for payment processing.

| Eligibility Determination   | Value                            | <b>Eligible for Payment</b> |
|-----------------------------|----------------------------------|-----------------------------|
| Actively Engaged            | Actively Engaged                 | Not Applicable              |
|                             | Not Filed                        |                             |
|                             | Awaiting Determination           |                             |
|                             | Awaiting Revision                |                             |
|                             | Not Actively Engaged             |                             |
|                             | Exempt                           |                             |
| AD-1026                     | Certified                        | Yes                         |
|                             | Not Filed                        | No                          |
|                             | Good Faith Determination         | Yes                         |
|                             | COC Exemption                    | Yes                         |
|                             | Awaiting Affiliate Certification | No                          |
|                             | Affiliate Violation              | No                          |
| AGI                         | Not Filed                        | No                          |
|                             | Filed CCC-941                    | Yes                         |
| Note: See 6-PL and 3-PL     | Exempt                           | Yes                         |
| (Rev. 2) for additional     | Not Met - Producer               | No                          |
| information about AGI       | Not Processed                    | No                          |
| determinations.             | Compliant - Producer             | Yes                         |
|                             | Compliant – Less Than 3 years    | Yes                         |
|                             | Not Compliant                    | No                          |
|                             | Compliant – FSA Determined       | Yes                         |
| Beginning Farmer or Rancher | Yes                              | Not Applicable              |
|                             | No                               |                             |

## 82 Payment Limitation and Eligibility (Continued)

## **B** Eligibility Values (Continued)

| Eligibility Determination  | Value                      |                      | Eligible for Payment |
|----------------------------|----------------------------|----------------------|----------------------|
| Conservation Compliance –  | In Compliance              | In Compliance        |                      |
| Farm/Tract Eligibility     | Partial Complianc          | Partial Compliance   |                      |
|                            | In Violation               |                      | No                   |
|                            | No Association             |                      | Yes                  |
|                            | Past Violation             |                      | No                   |
|                            | Reinstated                 |                      | Yes                  |
| Controlled Substance       | No Violation               |                      | Yes                  |
|                            | Growing                    |                      | No                   |
|                            | Trafficking                |                      | No                   |
|                            | Possession                 |                      | No                   |
| Delinquent Debt            | Yes                        |                      | No                   |
|                            | No                         | No                   |                      |
| Federal Crop Insurance     | Insurance Requirements Met |                      | Not Applicable       |
|                            | Requirements Not           | Requirements Not Met |                      |
| Foreign Person             | Has the applicant          | Yes                  | Yes                  |
|                            | met the foreign            | No                   | No                   |
|                            | person                     | Pending              | No                   |
|                            | provision?                 | Not Applicable       | Yes                  |
| Limited Resource Farmer or | Yes                        |                      | Not Applicable       |
| Rancher                    | No                         |                      |                      |
| Socially Disadvantaged     | Yes                        |                      | Not Applicable       |
| Farmer or Rancher          | No                         |                      |                      |
| Veteran Farmer or Rancher  | Yes                        |                      | Not Applicable       |
|                            | No                         |                      |                      |
|                            | Eligible                   |                      | Not Applicable       |
| Substantive Change         | Not Applicable             |                      |                      |
|                            | Not Eligible               |                      |                      |

### 82 Payment Limitation and Eligibility (Continued)

### **C** Eligibility Conditions Priority

If a producer has multiple invalid subsidiary eligibility conditions, only the highest priority ineligible condition will be printed on the Nonpayment Report. The following is the priority of conditions.

| Priority | Condition               |  |
|----------|-------------------------|--|
| 1        | Conservation Compliance |  |
| 2        | Controlled Substance    |  |
| 3        | Delinquent Debt         |  |
| 4        | AD-1026                 |  |
| 5        | AGI                     |  |

#### 83 Payment Processing

### A Supporting Files for Integrated Payment Processing

The payment process is an integrated process that uses a wide range of information and other program determinations and values to determine whether a payment should be issued, the amount of gross payment, reductions, and the net payment amount. For payments to be calculated correctly, all supporting files must be updated correctly, including **all** of the following.

| Type of           | How Information Is Used                        |                    |
|-------------------|------------------------------------------------|--------------------|
| Information       | for Payment Processing                         | Source             |
| Application Data  | The information is used to compute the         | Application        |
|                   | payment amount for the producer.               | System             |
| Payment           | Used to determine whether the producer and/or  | Subsidiary         |
| Eligibility       | member of a joint operation is eligible for    | Eligibility System |
| Information       | payment for the year for which the application |                    |
| ~ 1), 1           | was filed.                                     |                    |
| General Name and  | Used to determine the producer's business type | Business Partner/  |
| Address           | and general name and address information.      | SCIMS              |
| Information       | II 14 1 forming the Cillering for the second   | D in an Eile       |
| Entity and Joint  | Used to determine the following for the year   | Business File      |
| Information       | the application was med.                       |                    |
| IIIIOIIIIauoii    | • momhard                                      |                    |
|                   | • Includers                                    |                    |
|                   | • member s share of the following.             |                    |
|                   | • general nartnershins                         |                    |
|                   | ioint ventures                                 |                    |
|                   | <ul> <li>entities</li> </ul>                   |                    |
| Combined          | Used to determine whether producers or         | Combined           |
| Producer          | members of entities or joint operations are    | Producer System    |
| Information       | combined with other producers. This            |                    |
|                   | information is used to ensure that the payment |                    |
|                   | limitation is controlled properly.             |                    |
| Available         | Used to determine payment limitation           | Payment            |
| Payment           | availability.                                  | Limitation         |
| Limitation        |                                                | System             |
| Financial Related | • Calculated payment information is provided   | NPS or NRRS        |
| Information       | to NPS.                                        |                    |
|                   |                                                |                    |
|                   | • Determined overpayment amount may be         |                    |
|                   | provided to NRRS.                              |                    |

#### 83 Payment Processing (Continued)

#### **B** Prerequisites for Payments

The following table details the actions that must be performed or verified as having been completed to properly issue payments. COC, CED, or designee will ensure that the actions are completed.

| Step | Action                                                                            |
|------|-----------------------------------------------------------------------------------|
| 1    | Application has been approved and the approval date has been recorded in the      |
|      | system.                                                                           |
| 2    | Application is on file for the applicable year for those seeking payment and the  |
|      | eligibility information is recorded in the web-based eligibility system.          |
| 3    | All other eligibility determinations have been updated according to the           |
|      | determinations made by COC for producers and members of joint operations. See     |
|      | 6-PL.                                                                             |
| 4    | Joint operation and entity ownership structure information is updated in Business |
|      | File for the applicable year. See 3-PL (Rev. 2).                                  |
| 5    | Assignments and joint payees have been updated in NPS if CCC-36, CCC-37, or       |
|      | both were filed.                                                                  |

#### 84 **Overpayments**

#### A Overview

Overpayments will be determined during the RTCP payment calculation process. Overpayment information will be updated to the Pending Overpayment Report according to 9-CM, paragraph 65. The overpayment will remain on the Pending Overpayment Report for 20 workdays to allow time for correcting the condition that caused the overpayment. If the overpayment is a legitimate debt, then the overpayment should be transferred to NRRS immediately.

#### **B** Determined Overpayments

The system will update applicable information to the Pending Overpayment Report. See 9-CM, paragraph 65 for information on the Pending Overpayment Report.

#### C Handling Debts Less than \$100

County Offices must follow 58-FI for handling receivables less than \$100.

#### 85-90 (Reserved)

#### 91 Application Reports

#### A Overview

RTCP application reports are available through the "Tools" drop-down list on the RTCP Home Screen.

Reports can be generated in either HTML or CSV formats.

#### **B** Example of Reports Selection Screen

The following is an example of the RTCP Report Selection Screen.

Before selecting a report to view, the user must first select the Program Year and whether to display the report by recording State & County or display by Region & Coverage Area. The user can look at all applications or can also refine the search by entering an application initiation Start Date and End Date.

| RTCP   Reimbursement Transportation Cost Payment                                                                                                    |                                     |  |  |  |
|----------------------------------------------------------------------------------------------------|-------------------------------------|--|--|--|
| Home Tools V                                                                                                    |                                     |  |  |  |
| RTCP Report Selection                                                                                                    |                                     |  |  |  |
| Program Year:                                                                                                    |                                     |  |  |  |
| Report By:     State & County       Region & Coverage Area       State:     County:                                                                                                    |                                     |  |  |  |
| Alaska (02) 🔹 Palmer (005) 👻                                                                                                    |                                     |  |  |  |
| Region Coverage Area:       Select Region Coverage Area                                                                                                    |                                     |  |  |  |
| Start Date:<br>End Date:<br>Note: Start and End dates, if entered, are based on the date the application was created in the system.                                                               |                                     |  |  |  |
| Application Status Report     Note: Select at least one or more statuses to run the Application Status Report.     Application Status: Initiated Enrolled Approved Disapproved Pending Obligation | Suspended Cancelled                 |  |  |  |
| <ul> <li>Complete Data Report</li> <li>Approved Obligation Report</li> <li>Failed or Rejected Obligations Report</li> </ul>                                                                       |                                     |  |  |  |
|                                                                                                    | Application Selection Create Report |  |  |  |
| Return to top                                                                                                    |                                     |  |  |  |

## 91 Application Reports (Continued)

## C Available Reports

The following reports are available to monitor RTCP activity.

| Report                     | Description                                                                                              |
|----------------------------|----------------------------------------------------------------------------------------------------|
| Application Status Report  | This report captures general information for the application such as application status and status date. |
|                            | An application status must be selected before the report can be generated.                               |
| Complete Data Report       | This report captures detailed information for the applications.                                          |
| Approved Obligation Report | This report captures applications that have been successfully obligated.                                 |
| Failed or Rejected         | This report captures applications with failed or rejected                                                |
| Obligation Report          | obligations.                                                                                             |

#### A Overview

ECPR provides an estimate of the gross payment an applicant can potentially earn for RTCP.

**Note:** Availability of the ECPR for a program year will be turned off until the payment factor, payment cap, and/or program factor has been determined by the National Office. Once determined, the ECPR will be made available.

#### **B** Example of ECPR

The following is an example of an ECPR.

| FSA-218E               | E                                    |                      | 2023 R | United Sta<br>F<br>eimbursemen<br>Estimate | ates Departr<br>Farm Servic<br>nt Transport<br>d Calculate | ment of Agricultur<br>e Agency<br>ation Cost Payme<br>d Payment Repor | re<br>ent Program<br>t        |                                                                  | D<br>P                                                    | ate: 01/16/2024<br>age 1 of 2                                  |
|------------------------|--------------------------------------|----------------------|--------|--------------------------------------------|------------------------------------------------------------|-----------------------------------------------------------------------|-------------------------------|------------------------------------------------------------------|-----------------------------------------------------------|----------------------------------------------------------------|
| Recording<br>Recording | g State: Kansas<br>g County: Johnson |                      |        | Producer                                   | Name: PR                                                   | ODUCER, ANY                                                           |                               |                                                                  | Application<br>Application                                | Approved: No                                                   |
| Actual Tra             | ansportation Costs                   |                      |        |                                            | 000                                                        |                                                                       | COC Adjusted                  |                                                                  |                                                           |                                                                |
| Region                 | Coverage Area                        | Commodity            | UOM    | Units                                      | Adjusted<br>Units                                          | Actual Cost per<br>Unit                                               | Actual Cost per<br>Unit       | COLA Rate                                                        | Payment<br>Factor                                         | Calculated<br>Payment                                          |
| Alaska                 | Off Road (Rest of Alaska)            | Shipping-<br>Freight | Each   | 2.00                                       |                                                            | \$4,000.00                                                            |                               | 0.25                                                             | 1.0000                                                    | \$2,000.00                                                     |
|                        |                                      |                      |        |                                            |                                                            |                                                                       |                               | G                                                                | iross Actual Pay                                          | ment: \$2,000.00                                               |
|                        |                                      |                      |        |                                            |                                                            |                                                                       | Total Ca<br>Total Factored Ca | Total Gross F<br>Paym<br>pped Gross F<br>Progran<br>pped Gross F | Payment:<br>ent Cap:<br>Payment:<br>n Factor:<br>Payment: | \$2,000.00<br>\$8,000.00<br>\$2,000.00<br>1.0000<br>\$2,000.00 |

#### Important Information

If all required forms are not filed by the required deadline, producers may forfeit their request to receive payment. See the FSA-218 for a complete list of all eligibility requirements.

#### Calculation Explanation:

Calculated Payment:

Actual Transportation Cost: Units times Actual Cost per unit times COLA Rate times Payment Factor.

Fixed Transportation Cost: Units times Fixed Rate times COLA Rate times Payment Factor.

Set Transportation Cost: Units times Set Price Item Cost times Set Rate % times COLA Rate times Payment Factor.

Total Factored Capped Gross Payment: Total Capped Gross Payment times program factor.

#### Disclaimer:

The Gross Payment Amount is determined prior to applying any producer or payment reductions. The payment data reflected on this Estimated Calculated Payment Report includes payment amounts based on program eligibility and may vary due to changes in commodity data, producer eligibility, producer or member payment share, payment rates, factors, and payment limitation. The distribution of this report does not in any way obligate CCC to disburse the estimated payment amounts reflected.

### 92 Estimated Calculated Payment Report (Continued)

## **C** Field Descriptions for ECPR

The following information is displayed on the ECPR.

| Field                      | Description                                                 |  |  |
|----------------------------|-------------------------------------------------------------|--|--|
| Program Name               | 2023 Reimbursement Transportation Cost Payment              |  |  |
|                            | Program                                                     |  |  |
| Date                       | Date the ECPR was generated.                                |  |  |
| Recording State            | Full name of the State selected by the user.                |  |  |
| Recording County           | Full name of the county selected by the user.               |  |  |
| Application Number         | System assigned application number.                         |  |  |
| Application Approved       | Yes, if one line item is approved and the application has a |  |  |
|                            | COC approval date.                                          |  |  |
| Producer Name              | Name of the producer associated with the selection.         |  |  |
|                            | Actual Transportation Cost                                  |  |  |
| RTCP Region                | Region from the application.                                |  |  |
| RTCP Coverage Area         | Coverage area from the application.                         |  |  |
| Commodity                  | Commodity from the application.                             |  |  |
| Unit of Measure (UOM)      | UOM from the application.                                   |  |  |
| Units                      | Unit number from the application.                           |  |  |
| COC Adjusted Units         | Modified units due to COC action.                           |  |  |
| Actual Cost Per unit       | Actual cost per unit from the application.                  |  |  |
| COC Adjusted Cost per Unit | Modified cost per unit due to COC action.                   |  |  |
| Cost of Living Adjustment  | COLA rate for the region and coverage area.                 |  |  |
| (COLA) Rate                |                                                             |  |  |
| Payment Factor             | Payment factor as determined by the National Office.        |  |  |
| Calculated Payment         | Calculated payment is determined by multiplying the         |  |  |
|                            | following:                                                  |  |  |
|                            |                                                             |  |  |
|                            | • units, times                                              |  |  |
|                            | • actual cost per unit, times                               |  |  |
|                            | • COLA rate, times                                          |  |  |
|                            | • payment factor.                                           |  |  |
| Gross Actual Payment       | Gross actual payment is determined by adding up all actual  |  |  |
|                            | calculated payments for all commodities and summarizing     |  |  |
|                            | below that column for the category.                         |  |  |

## 92 Estimated Calculated Payment Report (Continued)

| Field                     | Description                                              |  |  |  |
|---------------------------|----------------------------------------------------------|--|--|--|
| Fixed Transportation Cost |                                                          |  |  |  |
| RTCP Region               | Region from the application.                             |  |  |  |
| RTCP Coverage Area        | Coverage area from the application.                      |  |  |  |
| Commodity                 | Commodity from the application.                          |  |  |  |
| Unit of Measure (UOM)     | UOM from the application.                                |  |  |  |
| Units                     | Number of units from the application.                    |  |  |  |
| Fixed Rate                | Fixed rate for the region/coverage area and              |  |  |  |
|                           | commodity/UOM.                                           |  |  |  |
| COLA Rate                 | COLA rate for the region and coverage area.              |  |  |  |
| Payment Factor            | Payment factor as determined by the National Office      |  |  |  |
| Calculated Payment        | Calculated payment is determined by multiplying the      |  |  |  |
|                           | following:                                               |  |  |  |
|                           |                                                          |  |  |  |
|                           | • units, times                                           |  |  |  |
|                           | • fixed rate, times                                      |  |  |  |
|                           | • COLA, times                                            |  |  |  |
|                           | • payment factor.                                        |  |  |  |
| Gross Fixed Payment       | Gross fixed payment is determined by adding up all fixed |  |  |  |
|                           | calculated payments for all commodities and summarizing  |  |  |  |
|                           | below that column for the category.                      |  |  |  |

## **C** Field Descriptions for ECPR (Continued)

### 92 Estimated Calculated Payment Report (Continued)

## C Field Descriptions for ECPR (Continued)

| Field                       | Description                                                                                           |
|-----------------------------|----------------------------------------------------------------------------------------------------|
|                             | Set Transportation Costs                                                                              |
| RTCP Region                 | Region from the application.                                                                          |
| RTCP Coverage Area          | Coverage area from the application.                                                                   |
| Commodity                   | Commodity from the application.                                                                       |
| Unit of Measure (UOM)       | UOM from the application.                                                                             |
| Units                       | Number of units from the application.                                                                 |
| Set Price Item Cost         | Set price item cost from the application.                                                             |
| Set Rate %                  | Set rate percentage for the region/coverage area and commodity/UOM.                                   |
| COLA Rate                   | COLA rate for the region and coverage area.                                                           |
| Payment Factor              | Payment factor as determined by the National Office.                                                  |
| Calculated Set Payment      | Calculated set payment is determined by multiplying the following:                                    |
|                             | • units, times                                                                                        |
|                             | • set rate item cost, times                                                                           |
|                             | • set rate %, times                                                                                   |
|                             | • COLA rate, times                                                                                    |
|                             | • payment factor.                                                                                     |
| Gross Set Payment           | Gross set payment is determined by adding up all set                                                  |
|                             | calculated payments for all commodities and summarizing                                               |
|                             | below that column for the category.                                                                   |
|                             | RTCP Application Payment                                                                              |
| Total Gross RTCP Payment    | Total gross payment is the sum of the gross payment                                                   |
|                             | amounts for the three categories (Actual, Fixed, Set).                                                |
| Payment Cap                 | Payment cap as determined by the National Office.                                                     |
| Total Capped Gross Payment  | Compare total gross RTCP payment to payment cap. If total gross RTCP payment is determined to be the: |
|                             | • lesser amount, then the total capped gross payment is equal to the total gross RTCP payment         |
|                             | • greater amount, then the total capped gross payment amount is equal to the payment CAP.             |
| Program Factor              | National Program Factor                                                                               |
| Total Factored Capped Gross | Total factored capped gross payment is determined by                                                  |
| Payment                     | multiplying the following:                                                                            |
|                             |                                                                                                    |
|                             | • total capped gross payment, times                                                                   |
|                             | • program factor.                                                                                     |

#### 93 Payment Reports

### A Displaying or Printing Payment Reports

Payment reports are available to provide information about each payment or nonpayment. Most of the payment reports have information that is common between program areas so information about these reports is in 9-CM.

Payment Report information is available according to the following table:

| Report Name                      | Type of Data    | Reference          |
|----------------------------------|-----------------|--------------------|
| Submitted Payments Report        | Live            | 9-CM, paragraph 63 |
| Submitted Overpayments Report    | Live            | 9-CM, paragraph 64 |
| Pending Overpayment Report       | Live            | 9-CM, paragraph 65 |
|                                  |                 |                    |
| Note: The Pending Overpayment    |                 |                    |
| Report is accessed through the   |                 |                    |
| Pending Overpayment              |                 |                    |
| Summary Report according to      |                 |                    |
| 9-CM, paragraph 64.5.            |                 |                    |
| Nonpayment/Reduction Report      | Live            | 9-CM, paragraph 66 |
| Insufficient Funds Report        | Live            | 9-CM, paragraph 67 |
| Payments Computed to Zero Report | Live            | 9-CM, paragraph 68 |
| Payment History Report - Summary | Report Database | 9-CM, paragraph 69 |
| Payment History Report - Detail  | Report Database | 9-CM, paragraph 70 |

**Note:** See 9-CM, paragraph 52 for complete instructions on accessing the Common Payment Report System.

•

### Reports, Forms, Abbreviations, and Relegations of Authority

#### Forms

This table lists all forms referenced in this handbook.

|         |                                                       | Display   |           |
|---------|-------------------------------------------------------|-----------|-----------|
| Number  | Title                                                 | Reference | Reference |
| AD-1026 | Highly Erodible Land Conservation (HELC) and          |           | 81, 82    |
|         | Wetland Conservation (WC) Certification (Includes     |           |           |
|         | Form AD-1026 Appendix)                                |           |           |
| AD-3030 | Representations Regarding Felony Conviction and Tax   |           | 40        |
|         | Delinquent Status for Corporate Applicants            |           |           |
| CCC-36  | Assignment of Payment                                 |           | 83        |
| CCC-37  | Joint Payment Authorization                           |           | 83        |
| CCC-902 | Farm Operating Plan for Payment Eligibility 2009 and  |           | 41, 81    |
|         | Subsequent Program Years                              |           |           |
| CCC-941 | Average Adjusted Gross Income (AGI) Certification and |           | 81        |
|         | Consent to Disclosure of Tax Information              |           |           |
| FSA-218 | Reimbursement Transportation Cost Payment Program     |           | 39, 81    |
|         | (RTCP) for Geographically Disadvantaged Farmers and   |           |           |
|         | Ranchers Application                                  |           |           |
| FSA-325 | Application for Payment of Amounts Due Persons Who    |           | 81        |
|         | Have Died, Disappeared, or Have Been Declared         |           |           |
|         | Incompetent                                           |           |           |
| FSA-520 | Emergency Relief Program (ERP) Phase 1 Application    |           | 81        |

#### Abbreviations not listed in 1-CM

The following abbreviations are not listed in 1-CM.

| Approved     |                                                  |           |
|--------------|--------------------------------------------------|-----------|
| Abbreviation | Term                                             | Reference |
| CSV          | comma separated value                            | 91        |
| ECPR         | Estimated Calculated Payment Report              | 31, 92    |
| FPAC         | Farm Production and Conservation                 | 2         |
| HTML         | Hyper Text Markup Language                       | 31, 91    |
| ISD          | Information Solutions Division                   | 2         |
| PDD          | Program Delivery Division                        | 1-3       |
| RTCP         | Reimbursement Transportation Cost Payment        | Text      |
|              | Program for Geographically Disadvantaged Farmers |           |
|              | and Ranchers                                     |           |
| UOM          | unit of measure                                  | Text      |

### **Relegations of Authority**

None.

### Menu and Screen Index

The following menus and screens are displayed in this handbook.

| Title                                           | Reference |
|-------------------------------------------------|-----------|
| Add Payees Screen                               | 41        |
| Application Selection Screen                    | 31        |
| Electronic COC/STC Determination Screen         | 43        |
| Part B – Actual Transportation Costs Screen     | 33        |
| Part B – Add Actual Transportation Costs Screen | 34        |
| Bulk COC/STC Determination Screen               | 42        |
| Part C – Add Fixed Transportation Costs Screen  | 36        |
| Part C – Fixed Transportation Costs Screen      | 35        |
| Corporate Certification Screen                  | 40        |
| Part D – Add Set Transportation Costs Screen    | 38        |
| Part D – Set Transportation Costs Screen        | 37        |
| Report Selection Screen                         | 91        |
| RTCP Home Screen                                | 12        |
| RTCP Header                                     | 32        |
| Summary Screen                                  | 39        |
| Tools Header                                    | 13        |